No - 1/2

## DP150ファームウェア アップデート方法

株式会社 iriver japan

この手順は、DP-150 ファームウェアバージョン 003.000.300 のアップデート方法です。 下記手順に従い、アップデート作業を行ってください。

1. インストール、アップデート方法

- 1) ダウンロードページのアイコンをクリックして、デスクトップなどの任意の場所にプログラムファイルを ダウンロードします。
- 2) ダウンロードしたファイル「DP150FIRM3300.exe」は圧縮してありますので、ダブルクリックして 解凍します。 → 解凍先はディスクトップを指定します。
- 3) 解凍した「DP150FIRM3300」フォルダの中の「stupdaterapp.exe」ファイルがあるか確認してください。
- 2. アップデート方法
  - 本体をアップデートするために、「DP150」をリカバリーモードにてパソコンへ接続します。 (リカバリーモードは、パソコンへ接続すると同時に「>II」ボタンを押してください。10秒以上押した状態 を続けてから離してください。リカバリーモードに入りますと、本体のLCDには何も表示しません。 もし、表示する場合は、リカバリーモードに入っていませんので、再度接続してください。)

| 新しいハードウェアの検出   | ウィザード           |         |               |       |
|----------------|-----------------|---------|---------------|-------|
| 検索しています。お待ち    | ています。自持ち(をさい    |         | Ð             |       |
| <i>∽ 7</i> ℓ-₽ | - リカバリ デバイス クラス |         |               |       |
|                |                 | 2       |               |       |
|                |                 |         |               |       |
|                |                 |         |               |       |
|                |                 | < 戻る(B) | (法へ(10) > ) [ | キャンセル |

※ なお、パソコンにDP-150のリカバリーモードで 初めて接続する場合、「プレーヤーリカバリー デバイス」の表示が出ますが、問題はありま せんので、「次へ」を選択しそのまま続けてく ださい。 左図の画面で「完了」が表示すればOKです。

次回の接続以降は表示しません。

 解凍したフォルダーの中の「stupdaterapp.exe」ファイルをダブルクリックしてください。 アップデート作業がスタートして、ファームウェアのアップデータウィンドウが表示します。

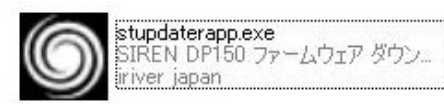

|     | EN DP150 Firmware Download                    |
|-----|-----------------------------------------------|
| -// | ファームウェアの現行バージョン                               |
|     |                                               |
|     | 003.000.299                                   |
| L   | 糸田吉序                                          |
|     | 日 「 オランコン<br>データ領域のフォーマット(E)<br>3年(#1570年主) も |
|     | (年1)通小じさました                                   |
|     |                                               |
|     | スタート(5) 閉じる(5)                                |

- 初期化中の画面が表示して、左図の画面が 表示します。
- ・左図の画面が表示するまでに少し時間が かかる場合があります。
- ・現在のファームウェアバージョンと書き込む ファームウェアのバージョンが表示します。 「003.000.300」 「003.000.300」
  - ※. 現行バージョン欄に表示しないときも あります。
- 「データ領域のフォーマット」の欄には、必ず
  マークをつけてください。
- ※. マークをつけると、左下図の画面が表示し ますが、「はい」を選択してください。

| -15     | ージョン                                                            |              |
|---------|-----------------------------------------------------------------|--------------|
|         | 003.000.299                                                     |              |
|         | ファームウェアのアップグレード バージョン                                           |              |
|         | 003,000,299                                                     |              |
| プション    |                                                                 |              |
| ? データ領域 | をフォーマットすると、このメディアに(保存されているファイルがすべて削り)                           | 除されます。続行します  |
| ? データ領域 | をフォーマットすると、このメディアに(保存されているファイルがすべて削)<br>(はいい) いえい)              | 除されます。続行します  |
| ? データ領域 | をフォーマットすると、このメディアに保存されているファイルがすべて削<br>(はいひ) いえいの<br>(はいて) (いたの) | 除されます。続行します  |
| ? データ領域 | をフォーマットすると、このメディアに保存されているファイルがすべて削<br>(はいひ) いえいひ<br>(準備ができました   | 除されます。 続行します |
| ? データ領域 | をフォーマットすると、このメディアに(保存されているファイルがすべて削<br>はい① いえい②<br>2年 通ができました   | 除されます。 続行します |
| 了一分韻刻   | をフォーマットすると、このメディアに保存されているファイルがすべて削<br>はい① いいえい<br>準備ができました      | 除されます。 続行します |

なお、マークをつけないでスタートした場合、 データの領域のフォーマットを行うメッセージ が表示しますので、「はい」を選択してください。

スタート」ボタンを押してください。
 ファームウェアの書き込み作業がスタートします。

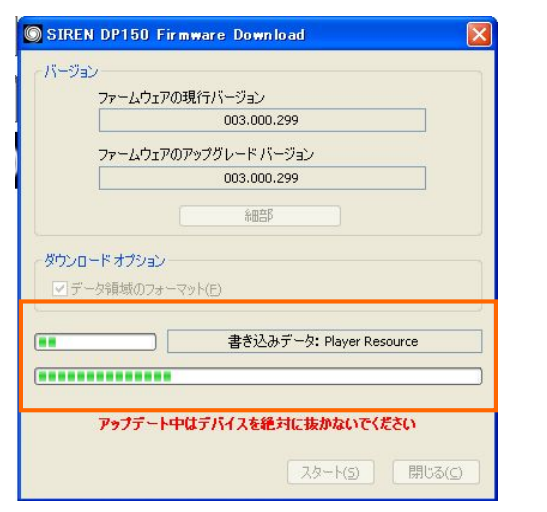

書き込み中の表示

| ファームウェス    | アの現行バージョン  |        |  |
|------------|------------|--------|--|
|            | 003.00     | 0.299  |  |
| ファームウェス    | アのアップグレードノ | ドージョン  |  |
|            | 003.00     | 0.299  |  |
|            | 希田吉        | β      |  |
| ✔ データ領域のフォ | -7yh(E)    |        |  |
|            |            | 完了しました |  |
|            |            |        |  |
|            |            |        |  |

- 4) アップデータウィンドウ画面に「完了」が表示されたら、「閉じる」ボタンをクリックします。
- 5) アップデータウィンドウが消え、アップデータ作業は終了です。
- パソコンより安全な取り外しの方法で、「DP150」を取り外してください。
- 6) 「DP150」の電源を入れ、メインメニュー→「設定」→「製品情報」でバージョンが「3.300」となっていれば アップデートの完了です。

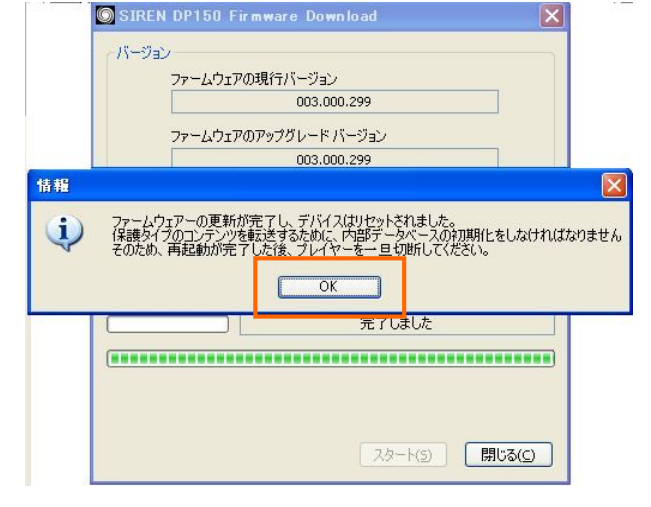

作業が終了すると上図の画面が表示しますので、「OK」を選択してください。